# ACTUALIZACIÓN DE SISTEMA

Para explicar el procedimiento usaremos como ejemplo nuestro sistema MasCONT. Para MasREMU el procedimiento es similar.-

### **DESCARGA.-**

1) Cargue nuestra página www.softmas.cl, seleccione DESCARGAS

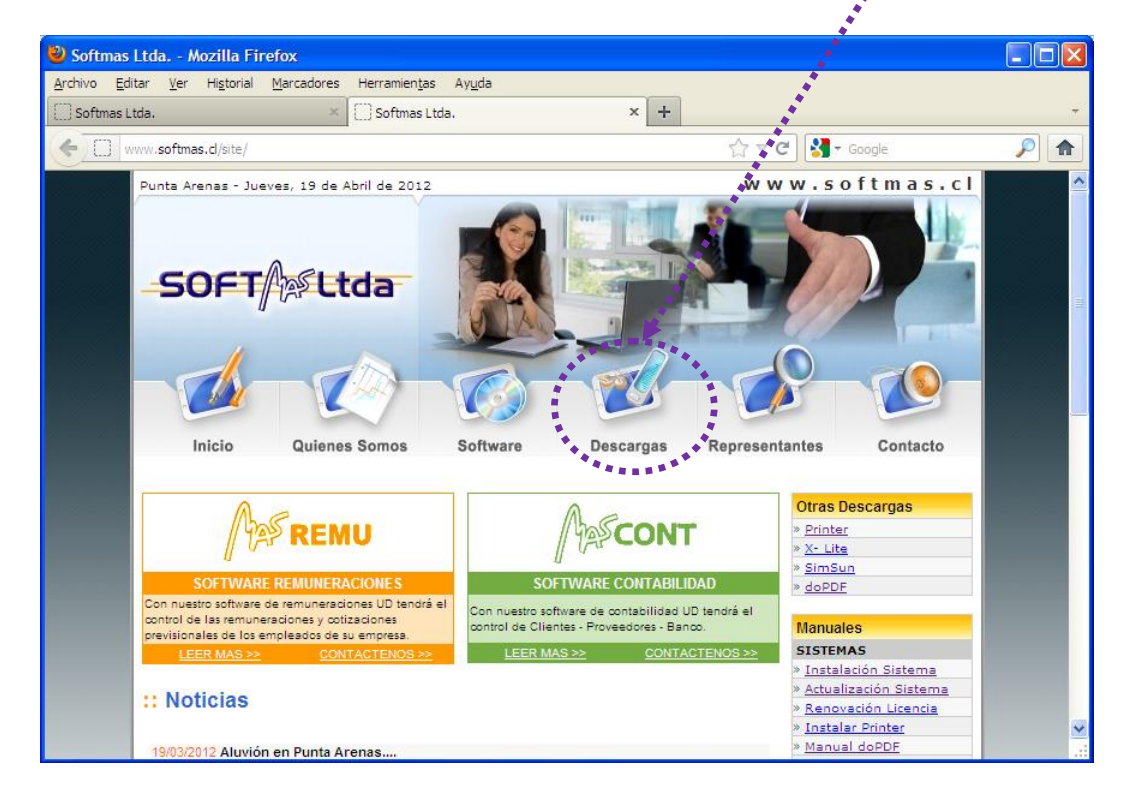

2) Digite su RUT y CLAVE [Aceptar]

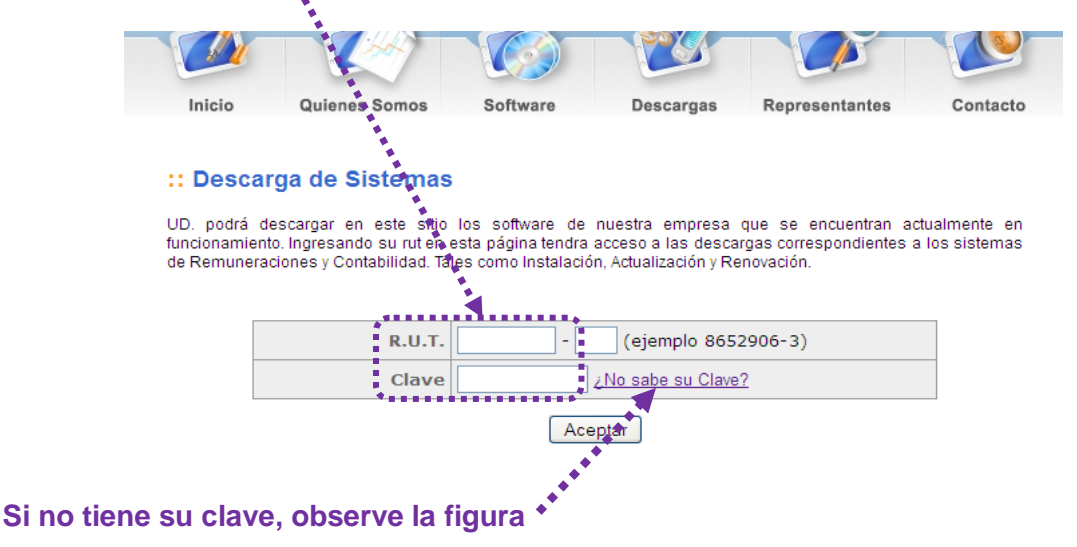

| 🥹 Solicitar PinPass - Mozilla Firefox 📃 🗖 🗙                                                             |                                                                                                    |
|----------------------------------------------------------------------------------------------------|----------------------------------------------------------------------------------------------------|
| www.softmas.cl/site/solicitar_clave.php                                                                 | - ∎Digite su Rut                                                                                                    |
| Solicitar Clave Ingrese su Rut y le enviaremos su Clave por e-mail: R.U.T.: (ejemplo 8652906-3) Aceptar | nuevamente y recibirá un<br>correo electrónico a la<br>dirección de contacto<br>con su nueva clave.<br>Se sugiere para evitar<br>errores (en vez de digitar)<br>utilizar [COPIAR] desde<br>el correo y [PEGAR] en la<br>página. |

3) Clic **una vez** sobre el icono (disco) en ACTUALIZACION, en el sistema a actualizar.

| C       A       Inttp://www.softmas.cl/site/descarga.php       C       Goode       C       Goode       C       Goode       C       C       Goode       C       C       Goode       C       C       C       Goode       C       C       <                                                                                                    |                        |                                  | петаліст <u>а</u> а Ауд |                      |                         |                           |   | 1.1 |
|----------------------------------------------------------------------------------------------------|------------------------|----------------------------------|-------------------------|----------------------|-------------------------|---------------------------|---|-----|
| mywebsearch       PBuscr       © MyFunCards       Screensavers       Cursor Mania         Importante:       Screensavers       Cursor Mania         Importante:       Sr. usuario si algunos de estos datos han cambiado, por favo, contáctese con nosotros para actualizar sus datos.         DESCARCAS DISPONIBLES       Software       Instalación       Actualiz       Són       Renovación       Licencia         Inicio       Quienes Somos       Software       Descarcas       Representantes       Contacto         Inicio       Quienes Somos       Software       Descarcas       Representantes       Contacto                                                                                                    | < > - C ×              | http://www.s                     | oftmas.cl/site/descarga | a.php                |                         | ☆ • Google                | P | 8   |
| E-Mail       soporte@softmas.cl         Teléfono       613680         Celular       Domicilio         Domicilio       Ciudad         Importante:       Sr. usuario si algunos de estos datos han cambiado, por favo contáctese con nosotros para actualizar sus datos.         DESCARGAS DISPONIBLES       Software         Instalación       Actualtization         Licencia       Contacto         Software       Instalación         Actualtization       Contacto         Salir       Salir         Inicio       Quienes Somos,         Software       Descargas         Representantes       Contacto         Terminado       Contacto                                                                                                    | my <b>web</b> search • |                                  | PBuscar 🝷               | 🧃 MyFunCards 🛛 😁 Sm  | iley Central 🤕 Scree    | nsavers                   |   |     |
| Teléfono       613680         Celular       Domicilio         Domicilio       Ciudad         Ciudad       Punta Arenas         Importante:       Sr. usuario si algunos de estos datos han cambiado, por favo, contáctese con nosotros para actualizar sus datos.         DESCARGAS DISPONIBLES       Software         Software       Instalación         Actualit       ción         REMU       (2)         Lincio       Quienes Somos         Software       Descargas         Representantes       Contacto         Terminado       Contacto                                                                                                    |                        | E-Mail                           | soporte@sof             | tmas.cl              | 1                       |                           |   | ~   |
| Celular       Domicilio         Ciudad       Punta Arenas         Importante:       Sr. usuario si algunos de estos datos han cambiado, por favo contáctese con nosotros para actualizar sus datos.         DESCARGAS DISPONIBLES       Software         Instalación       Actualization         MCONT       (11)         MCONT       (11)         Sair       Sair         Inicio       Quienes Somos       Software         Inicio       Quienes Somos       Software       Descargas         Representantes       Contacto       Contacto         Terminado       Terminado       Contacto       Contacto                                                                                                    |                        | Teléfono                         | 613680                  |                      |                         |                           |   |     |
| Domicilio       Punta Arenas         Importante:       Sr. usuario si algunos de estos datos han cambiado, por favos contáctese con nosotros para actualizar sus datos.         DESCARGAS DISPONIBLES       Software         Software       Instalación         Actualità       ción         REMU       (2)         Inicio       Quienes Somos         Software       Descargas         Representantes       Contacto         Terminado       Contacto                                                                                                    |                        | Celular                          |                         |                      |                         |                           |   |     |
| Ciudad       Punta Arenas         Importante:       St. usuario si algunos de estos datos han cambiado, por favo contáctese con nosotros para actualizar sus datos.         DESCARGAS DISPONIBLES       Software       Instalación       Actualtization       Licencia         Moderna       Moderna       Moderna       Licencia       Licencia         Moderna       Licencia       Software       Licencia         Moderna       Licencia       Salir         Inicio       Quienes Somos       Software       Descargas       Representantes       Contacto         Terminado       Contacto       Moderna       Contacto       Moderna       Moderna       Moderna                                                                                                    |                        | Domicilio                        |                         |                      |                         |                           |   |     |
| Importante:         Sr. usuario si algunos de estos datos han cambiado, por favo, contáctese con nosotros para actualizar sus datos.         DESCARGAS DISPONIBLES         Software       Instalación         Actualization       Actualization         Licencia       Instalación         Marcont       (11)         Soir       Sair         Inicio       Quienes Somos       Software         Inicio       Quienes Somos       Software         Terminado       Terminado       Contacto                                                                                                    |                        | Ciudad                           | Punta Arenas            | 5                    | •                       |                           |   |     |
| DESCARGAS DISPONIBLES         Software       Instalación       Actualtición       Renovación       Licencia         Maccont       (11)       (11)       Instalación       Licencia         Maccont       (11)       Instalación       Actualtición       Renovación       Licencia         Maccont       (11)       Instalación       Actualtición       Renovación       Licencia         Maccont       Salir       Salir       Instalación       Software       Descargas       Representantes       Contacto         Terminado       Maccont       Descargas       Representantes       Contacto       Maccont                                                                                                    |                        | Sr. usuario si algunos<br>datos. | de estos datos har      | n cambiado, por favo | contáctese con nos      | otros para actualizar sus |   |     |
| Software       Instalación       Actualityción       Renovación       Licencia         Marcon       (11)       (11)       (11)       (11)       (11)         Marcon       (11)       (11)       (11)       (11)       (11)       (11)         Marcon       (11)       (11)       (11)       (11)       (11)       (11)       (11)       (11)       (11)       (11)       (11)       (11)       (11)       (11)       (11)       (11)       (11)       (11)       (11)       (11)       (11)       (11)       (11)       (11)       (11)       (11)       (11)       (11)       (11)       (11)       (11)       (11)       (11)       (11)       (11)       (11)       (11)       (11)       (11)       (11)       (11)       (11)       (11)       (11)       (11)       (11)       (11)       (11)       (11)       (11)       (11)       (11)       (11)       (11)       (11)       (11)       (11)       (11)       (11)       (11)       (11)       (11)       (11)       (11)       (11)       (11)       (11)       (11)       (11)       (11)       (11)       (11)       (11)       (11)       (11)       (11)       (11)       (1 |                        | DESCARGAS DISPO                  | ONIBLES                 |                      |                         |                           |   |     |
| Inicio     Quienes Somos     Software     Descarqas     Representantes     Contacto                                                                                                    |                        | Software                         | Instalación             | Actualiz ción        | Renovación              | Licencia                  |   |     |
| Inicio     Quienes Somos     Software     Descargas     Representantes     Contacto       Terminado                                                                                                    |                        | ASCONT                           |                         | (11)                 |                         |                           |   |     |
| Salir       Inicio   Quienes Somos   Software   Descarqas   Representantes   Contacto       Terminado                                                                                                    |                        | A REMU                           | (2) 📕                   | • (14)               | •                       |                           |   | =   |
| Inicio     Quienes Somos     Software     Descarqas     Representantes     Contacto       Terminado     No. 100.000, D', D. 000, D', D. 000, D', D', D', D', D', D', D', D', D', D'                                                                                                    |                        | L I                              |                         | Salir                |                         | ,                         |   |     |
| Terminado                                                                                                    |                        | Inicio   Qu                      | uienes Somos   S        | Software   Descarga  | s   <u>Representant</u> | es   <u>Contacto</u>      |   | ~   |
|                                                                                                    | Terminado              |                                  |                         |                      |                         |                           |   |     |

1) Se desplegará la siguiente ventana, elija la opción [GUARDAR ARCHIVO]

| Abriendo update_mascont.exe                             |                          |
|---------------------------------------------------------|--------------------------|
| Ha escogido abrir                                       |                          |
| mupdate_mascont.exe                                     |                          |
| que es de tipo: Aplicación<br>de: http://www.softmas.cl |                          |
| ¿Le gustaría guardar este archivo?                      |                          |
|                                                         | Guardar archivo Cancelar |

| ,                    |                                              |                                   | _      |
|----------------------|----------------------------------------------|-----------------------------------|--------|
| Escriba el nomi      | bre con el que guardar el are                | chivo                             | ? 🗙    |
| Guar <u>d</u> ar en: | 🞯 Escritorio                                 | 🕑 🥝 🌶 📂 🛄 -                       |        |
|                      | Mis documentos<br>Mi PC<br>Mis sitios de red | Documentos<br>Editor PreviRed 105 |        |
|                      |                                              |                                   |        |
| Mi PC                | DJuradas 2012                                | 💭 xp-AntiSpy                      |        |
| : 💕                  | Nombre: update_mascont                       |                                   | Jardar |
| Mis sitios de red    | Tip <u>o</u> : Aplicación                    | Ca                                | ncelar |

2) En GUARDAR EN seleccione ESCRITORIO y luego seleccione [GUARDAR]

## **INSTALACION**

IMPORTANTE: EL SISTEMA DEBE ESTAR CERRADO (Ya sea que esté instalado en un equipo o compartido en red)

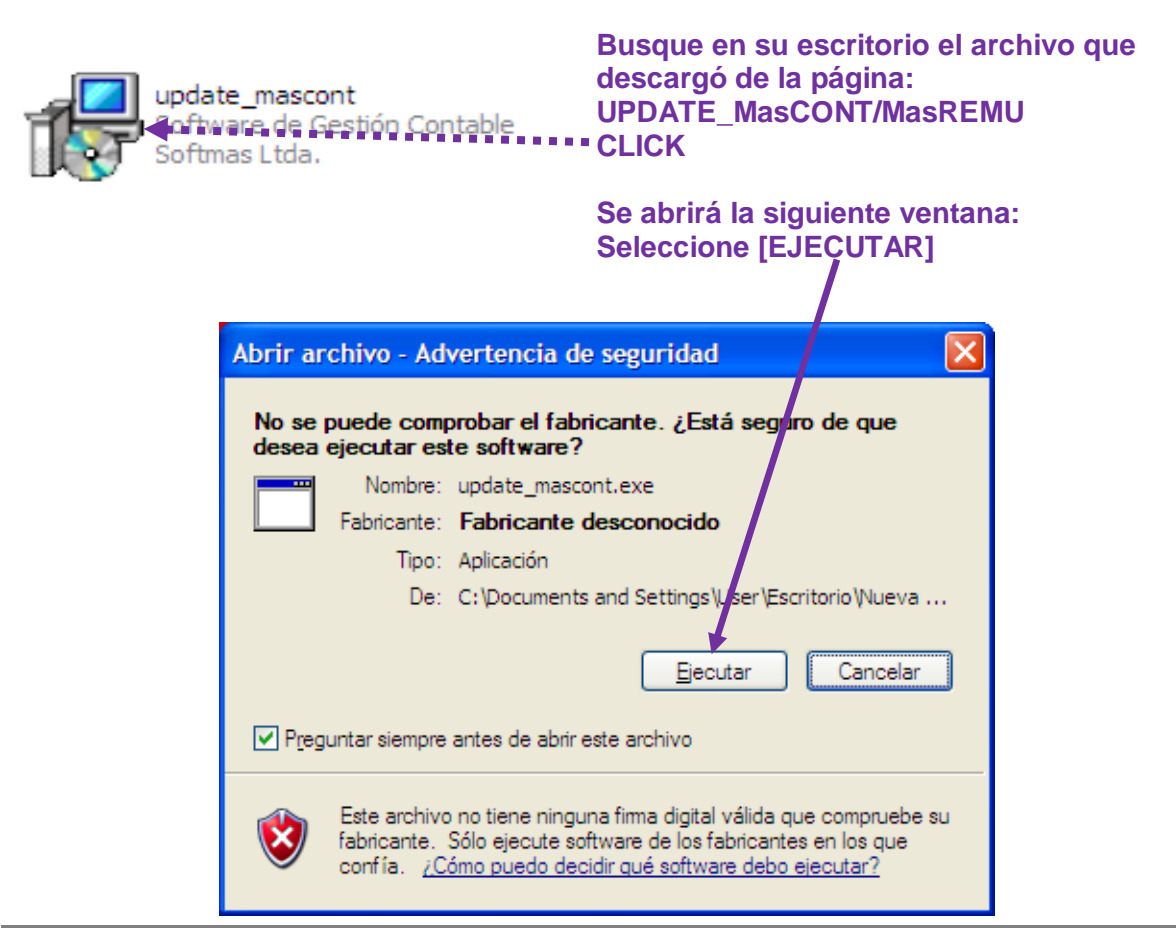

En la ventana de Bienvenida: [SIGUIENTE]

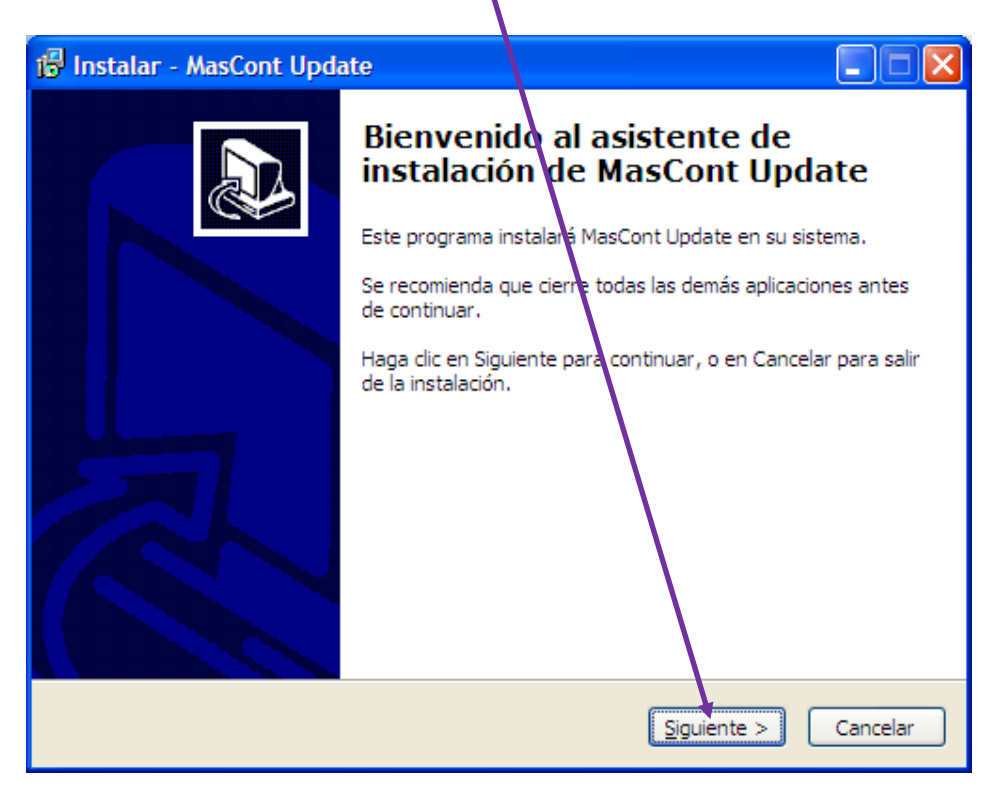

A continuación en el recuadro blanco aparece la ruta de instalación que por defecto es c:\softmas\MasCONT/REMU. Si la instalación del sistema está en otra ubicación puede usar [EXAMINAR] o corregir la unidad directamente.

.\*\*

| Instalar - MasCont Update         Seleccione la Carpeta Destino         Æn dónde se instalará MasCont Update         Para continuar haga clic en Siguiente.         Si el Software de Contabilidad está instalado en otra carpeta, hage clic en Examinar.         C: softmas\mascont         Examinar |                            |                                                                                  | · · · · · · · · · · · · · · · · · · ·  |                                    |
|----------------------------------------------------------------------------------------------------|----------------------------|----------------------------------------------------------------------------------|----------------------------------------|------------------------------------|
| Seleccione la Carpeta Destino         En dónde se instalará MasCont Update         Para continuar langa clic en Siguiente.         Si el Software de Contabilidad está instalado en otra carpeta, hage clic en Examinar.         C. \softmas\mascont         Examinar                                 | 🔂 Instalar                 | - MasCont Update                                                                 |                                        |                                    |
| Para continuar haga clic en Siguiente.         Si el Software de Contabilidad está instalado en otra carpeta, haga clic en Examinar.         C: softmas mascont         Examinar             < Atrás       Siguiente >                                                                                | <b>Seleccio</b><br>¿En de  | one la Carpeta Destino<br>ónde se instalará MasCont U                            | pdate2                                 |                                    |
| < Atrás Siguiente > Cancelar                                                                                                    | Para o<br>Si el S<br>C:\so | continuar haga clic en Siguien<br>oftware de Contabilidad esta<br>ftmas (mascont | nte.<br>á instalado en otra carpeta, h | haga clic en Examinar.<br>Examinar |
|                                                                                                    |                            |                                                                                  | < <u>A</u> trás                        | iguiente > Cancelar                |

#### Si Ud. no está seguro de la ubicación del sistema, verifique ANTES:

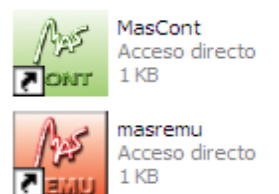

Para verificar la ubicación, presione con el botón derecho el icono que usa para ingresar al sistema (de su escritorio), seleccione

| PR | ΩP  | IFI | Δ  | DF | S           |
|----|-----|-----|----|----|-------------|
| ГЛ | UF. |     | אע |    | <b>.</b> O. |

• En el caso de tener sistema operativo XP, se desplegará la siguiente ventana con la pestaña **Acceso Directo** activa.

| · · · · · · · · · · · · · · · · · · ·                                                      | ·                                                                                                    |
|--------------------------------------------------------------------------------------------|----------------------------------------------------------------------------------------------------|
| Propiedades de MasCONT                                                                     | ? 🗙                                                                                                    |
| General Acceso directo Compatibilidad                                                      |                                                                                                    |
| MasCONT<br>Powr                                                                            |                                                                                                    |
| Tipo de destino: Aplicación                                                                |                                                                                                    |
| Ubicación de destino: mascont                                                              | La <u>ruta de instalación</u> es lo que                                                                                                    |
| Destino: F:\softmas\mascont\mascont.ex                                                     | aparece en el recuadro blanco                                                                                                    |
|                                                                                            | en DESTINO, en este ejemplo                                                                                                    |
| Iniciar en: F:\softmas\mascont                                                             | "F:\softmas\mascont"                                                                                                    |
| Tecla de método Ninguno abreviado:                                                         |                                                                                                    |
| Ejecutar: Ventana normal                                                                   | Para su información el archivo                                                                                                    |
| Comentario:                                                                                | • MasCont EXE                                                                                                    |
|                                                                                            | Si accede al sistema a través                                                                                                    |
| Buscar destino Cambiar icono Propiedad                                                     | de la red el archivo debe ser:                                                                                                    |
|                                                                                            | MMenu.bat                                                                                                    |
|                                                                                            |                                                                                                    |
|                                                                                            |                                                                                                    |
| Aceptar                                                                                    | ar Apli <u>c</u> ar                                                                                                    |
|                                                                                            |                                                                                                    |
| Ejecutar: Ventana normal Comentario: Buscar destino Cambiar icono Propiedad Aceptar Cancel | Para su información el archivo ejecutable en el equipo local es<br>MasCont. EXE.<br>Si accede al sistema a través<br>de la red el archivo debe ser:<br>MMenu.bat |

- Tome nota y cierre esta ventana.
- En nuestro ejemplo instalaremos la actualización en el disco F:
  - reemplazar la letra "c" por la F, o bien
  - usar el botón [EXAMINAR] y buscar la ubicación en el disco duro.

# Continuando con la instalación: [SIGUIENTE]

| Instalar - MasCont Update         Seleccione la Carpeta Destino<br>¿En dónde se instalará MasCont Update?         Image: Seleccione la Carpeta Destino<br>¿En dónde se instalará MasCont Update?         Image: Seleccione la Carpeta Destino<br>¿En dónde se instalará MasCont Update?         Image: Seleccione la Carpeta Destino<br>¿En dónde se instalará MasCont Update en la siguente carpeta.         Para continuar haga clic en Siguiente. Si quiere seleccionar otra carpeta, haga clic en<br>Examinar.         F:\softmas\mascont         Examinar         Se requiere un mínimo de 0,9 MB de espacio en el disco.         (Atrás<) Siguiente >       Cancelar | 🔂 Instalar - MasCont Update 📃 🗖                                                                      |   |
|----------------------------------------------------------------------------------------------------|----------------------------------------------------------------------------------------------------|---|
| Seleccione la Carpeta Destino<br>¿En dónde se instalará MasCont Update?                                                                                                    |                                                                                                    | × |
| Se instalará MasCont Update en la siguiente carpeta.         Para continuar haga clic en Siguiente. Si quiere seleccionar otra carpeta, haga clic en Examinar.         F:\softmas\mascont         Examinar         Se requiere un mínimo de 0,9 MB de espacio en el disco.         < <u>Atrás</u> Siguiente >         Cancelar                                                                                                    | Seleccione la Carpeta Destino<br>¿En dónde se instalará MasCont Update?                              | Z |
| Para continuar naga clic en Siguiente. Si quiere seleccionar otra carpeta, naga clic en Examinar.         F:\softmas\mascont         Examinar         Se requiere un mínimo de 0,9 MB de espacio en el disco.         <                                                                                                    | Se instalará MasCont Update en la siguiente carpeta.                                                 |   |
| F:\softmas\mascont       Examinar         Se requiere un mínimo de 0,9 MB de espacio en el disco.          < <u>Atrás</u> Siguiente >       Cancelar                                                                                                    | Para continuar naga ciic en Siguiente. Si quiere seleccionar otra carpeta, naga ciic en<br>Examinar. |   |
| Se requiere un mínimo de 0,9 MB de espacio en el disco.<br>< <u>A</u> trás <u>Siguiente</u> > Cancelar                                                                                                    | F:\softmas\mascont Examinar                                                                          |   |
| 2                                                                                                    | Se requiere un mínimo de 0,9 MB de espacio en el disco.<br>< <u>Atrás</u> <u>Siguiente</u> >Cancelar |   |

Si la <u>ruta</u> es la que corresponde (dependiendo de su versión de Windows) puede aparecer la siguiente ventana, seleccione **[SI]** 

| La carp | eta ya existe 🛛 🛛 🔀                                                                              |
|---------|--------------------------------------------------------------------------------------------------|
| ?       | La carpeta:<br>C:\softmas\mascont<br>ya existe. ¿Desea instalar en esta carpeta de todas formas? |

(Si esta ventana de confirmación no aparece continúe...)

### [INSTALAR] - [FINALIZAR]

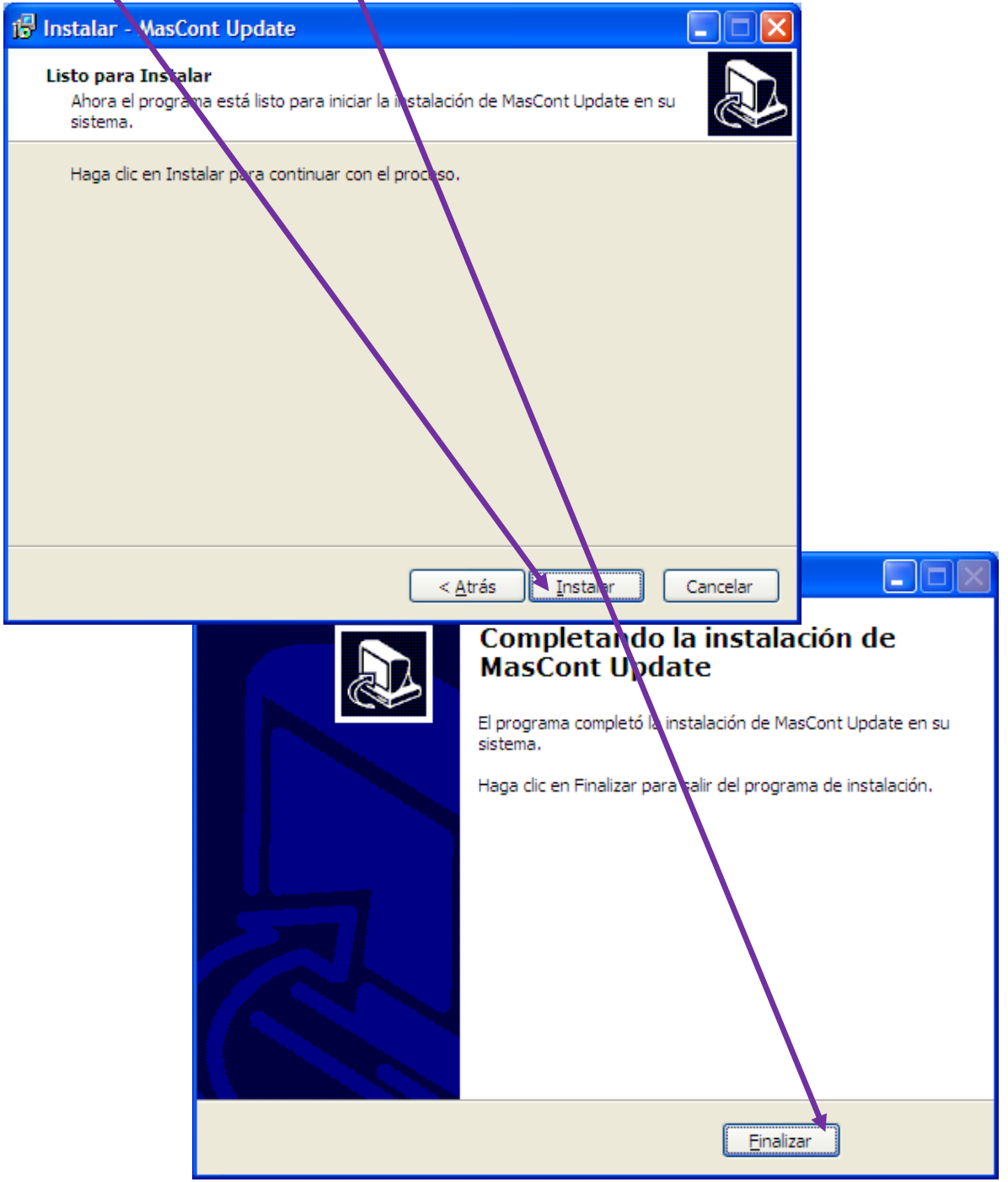

Entre al sistema y verifique la versión, si corresponde a lo indicado en el correo busque en su escritorio el archivo que descargó de la página: UPDATE\_MasCONT/REMU y por favor ELIMINELO.-